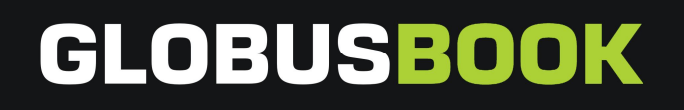

# ЭЛЕКТРОННАЯ КНИГА GLOBUSBOOK 1001

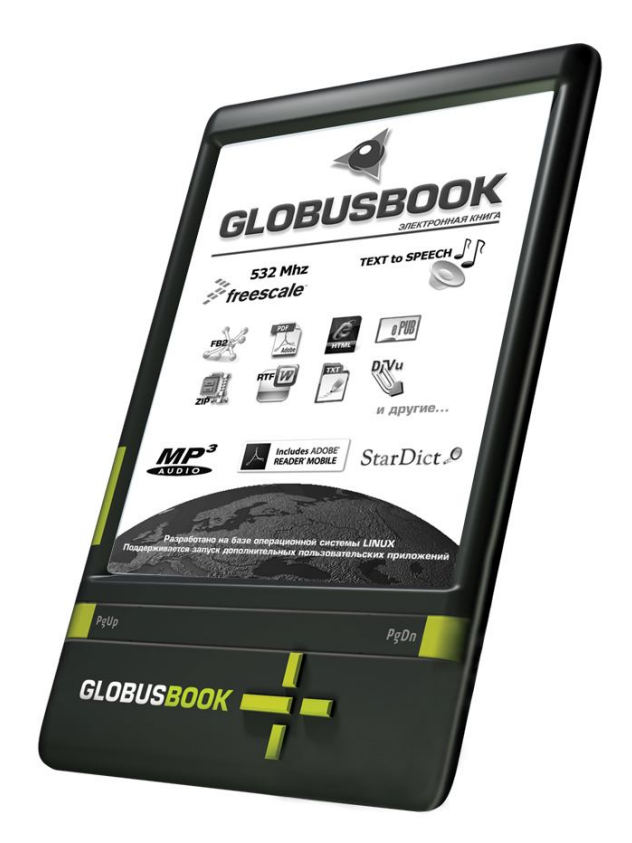

# РУКОВОДСТВО ПОЛЬЗОВАТЕЛЯ

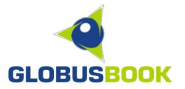

# СОДЕРЖАНИЕ

| Комплектация                                                                                                    |
|----------------------------------------------------------------------------------------------------|
| Подготовка к первому включению прибора 5<br>Внешний вид и элементы управления 6<br>Главное меню 9<br>Библиотека, SD-карта 10<br>Недавние документы 11 |
| Внешний вид и элементы управления 6<br>Главное меню                                                                                                   |
| Главное меню                                                                                                    |
| Библиотека, SD-карта 10<br>Недавние документы 11                                                                                                    |
| Недавние документы 11                                                                                                    |
|                                                                                                    |
| Быстрые ссылки 12                                                                                                    |
| Заметки 14                                                                                                    |
| Словарь 15                                                                                                    |
| Настройки                                                                                                    |
| Установка даты и времени 19                                                                                                    |
| Управление питанием 20                                                                                                    |
| Выбор языка 21                                                                                                    |
| Очищение внутренней памяти 22                                                                                                    |
| Сведения о системе 23                                                                                                    |
| Режим просмотра списка книг 24                                                                                                    |
| Режим чтения 27                                                                                                    |
| Изменение параметров шрифта 28                                                                                                    |
| Средства управления 32                                                                                                    |
| Навигация по тексту 33                                                                                                    |
| Режим ввода текста 38                                                                                                    |
| Аудиопроигрыватель 39                                                                                                    |
| Дополнительные приложения 40                                                                                                    |
| Подключение к компьютеру 41                                                                                                    |
| Обновление программного обеспечения 42                                                                                                    |
| Возможные проблемы 43                                                                                                    |
| Технические характеристики 44                                                                                                    |

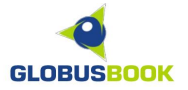

#### ИНФОРМАЦИЯ О БЕЗОПАСНОСТИ ИСПОЛЬЗОВАНИЯ

# Пожалуйста, прочтите это руководство перед началом использования устройства!

Устройство для чтения электронных книг GLOBUSBOOK 1001 является технически сложным прибором. Используйте устройство по назначению в соответствии с данной инструкцией.

Будьте осторожны в обращении с экраном! Экран изготовлен из хрупкого материала, чрезмерное силовое воздействие может привести к его поломке.

Во избежание сбоев при работе с SD-картой, всегда используйте безопасное извлечение, как на компьютере, так и на устройстве GLOBUSBOOK 1001.

Всегда используйте зарядное устройство, поставляемое в комплекте с GLOBUSBOOK 1001. Использование зарядного устройства другого типа может привести к повреждению книги.

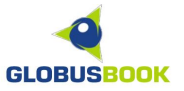

# <u>КОМПЛЕКТАЦИЯ</u>

При покупке электронной книги убедитесь в том, что комплект поставки полный. В коробке должны находиться:

- Устройство для чтения электронных книг GLOBUSBOOK 1001
- Чехол
- Фонарик
- Зарядное устройство от сети переменного тока 220 В
- USB-кабель
- Инструкция по эксплуатации («быстрый старт»)
- Гарантийный талон

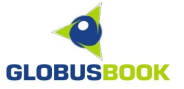

## ПОДГОТОВКА К ПЕРВОМУ ВКЛЮЧЕНИЮ ПРИБОРА

# ЗАРЯДКА

Перед первым включением зарядите GLOBUSBOOK 1001 с помощью зарядного устройства от электрической сети 220В, подключив его к разъему USB.

#### УСТАНОВКА ДАТЫ И ВРЕМЕНИ

Рекомендуется установить дату и время на устройстве.

Для этого нужно зайти в раздел НАСТРОЙКИ -> ДАТА, и с помощью передвижений по числам установить текущую дату и нажать кнопку ОК.

| Ha     | строй | ки    |      |     |      |     |      |                  |        |
|--------|-------|-------|------|-----|------|-----|------|------------------|--------|
|        | Hac   |       | Ойки | лат | ы    | 1B  |      | X                |        |
|        | Год   |       | 201  |     | Леся | іц⊲ | 12   | $\triangleright$ | Power  |
| Да     |       | Bc    | Пн   | Вт  | Ср   | Чт  | Пт   | Сб               | вление |
|        | 48    | 28    | 29   | 30  | 1    | 2   | 3    | 4                |        |
|        | 49    | 5     | 6    | 7   | 8    | 9   | 10   | 11               |        |
|        | 50    | 12    | 13   | 14  | 15   | 16  | 17   | 18               |        |
|        | 51    | 19    | 20   | 21  | 22   | 23  | 24   | 25               |        |
|        | 52    | 26    | 27   | 28  | 29   | 30  | 31   | 1                |        |
| Очисти | 1     | 2     | 3    | 4   | 5    | 6   | 7    | 8                |        |
|        | Ч     | ac    |      | Мин | іута | С   | екун | іда              |        |
|        | 2     | 3     |      | 1   | 5    |     | 1    |                  |        |
|        |       | 1     |      | 2   | 2    |     | 3    |                  |        |
|        |       | 4     |      | 5   | 5    |     | 6    |                  |        |
|        |       | 7     |      | 6   | 3    |     | 9    |                  | len er |
|        |       | -     |      | C   | )    |     | ОК   |                  |        |
|        | IJ    | Q     |      |     |      |     |      | Ì                |        |
|        | Устро | ойсти | во   |     |      |     | Наст | ройки            | 1      |
| ▤—     |       |       |      |     |      |     |      |                  | 1/1 📘  |

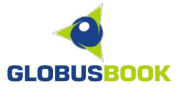

# ВНЕШНИЙ ВИД И ЭЛЕМЕНТЫ УПРАВЛЕНИЯ

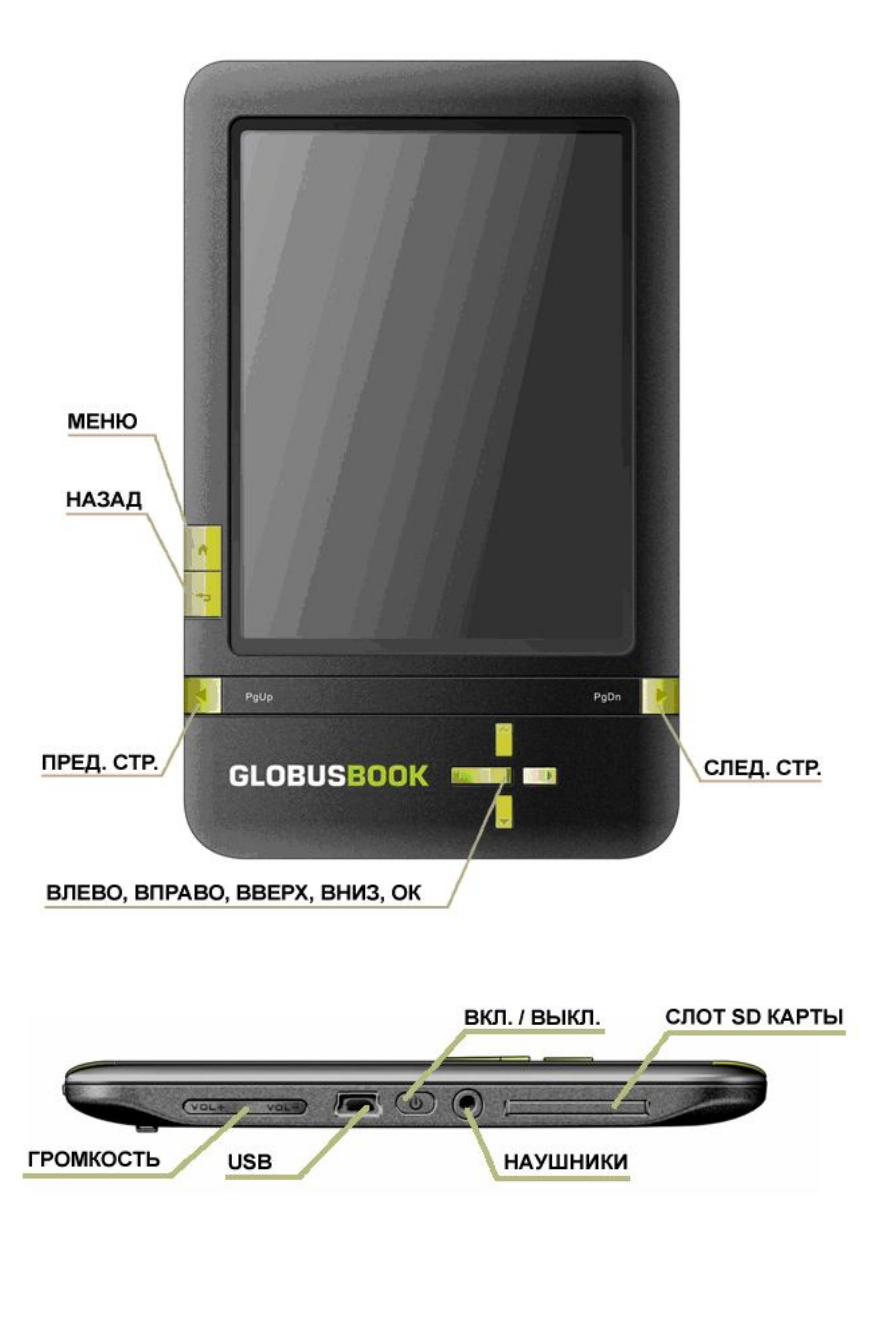

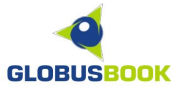

#### Кнопка ВКЛЮЧЕНИЯ/ВЫКЛЮЧЕНИЯ ПИТАНИЯ

Для включения устройства нажмите кнопку ВКЛЮЧЕНИЯ/ВЫКЛЮЧЕНИЯ ПИТАНИЯ. Для выключения нажмите кнопку и удерживайте ее в течение 2-3 секунд либо выберите команду ВЫКЛЮЧИТЬ в меню.

Короткое нажатие кнопку ВКЛ/ВЫКЛ переводит устройство в спящий режим.

#### Кнопка МЕНЮ

При нажатии кнопки МЕНЮ на экране всплывает окно меню.

#### Кнопка НАЗАД

При нажатии кнопки НАЗАД происходит выход из запущенного приложения или открытого окна меню. Эта кнопка возвращает к предыдущей папке.

#### Кнопка СЛЕДУЮЩАЯ СТРАНИЦА

При просмотре документа кнопка СЛЕДУЮЩАЯ СТРАНИЦА осуществляет переход на следующую страницу. При нажатии кнопки в окне МЕНЮ – переходит к следующему экрану.

#### Кнопка ПРЕДЫДУЩАЯ СТРАНИЦА

При просмотре документа кнопка ПРЕДЫДУЩАЯ СТРАНИЦА осуществляет переход на предыдущую страницу. При нажатии кнопки в окне МЕНЮ – переходит к предыдущему экрану.

#### Регулировка громкости

Для увеличения громкости нажмите Vol+. Для уменьшения громкости нажмите Vol-.

#### Разъем для подключения наушников

Разъем для подключения наушников 3.5 мм.

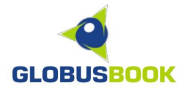

#### Разъем для подключения USB

Стандартный USB-разъем.

# Слот для SD-карты

Слот для SD-карты размером до 32 Гб.

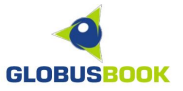

# ГЛАВНОЕ МЕНЮ

При включении книги и загрузке основных параметров на экране появляется основное меню с разделами: БИБЛИОТЕКА, SD-КАРТА, НЕДАВНИЕ ДОКУМЕНТЫ, БЫСТРЫЕ ССЫЛКИ, ЗАМЕТКИ, СЛОВАРЬ.

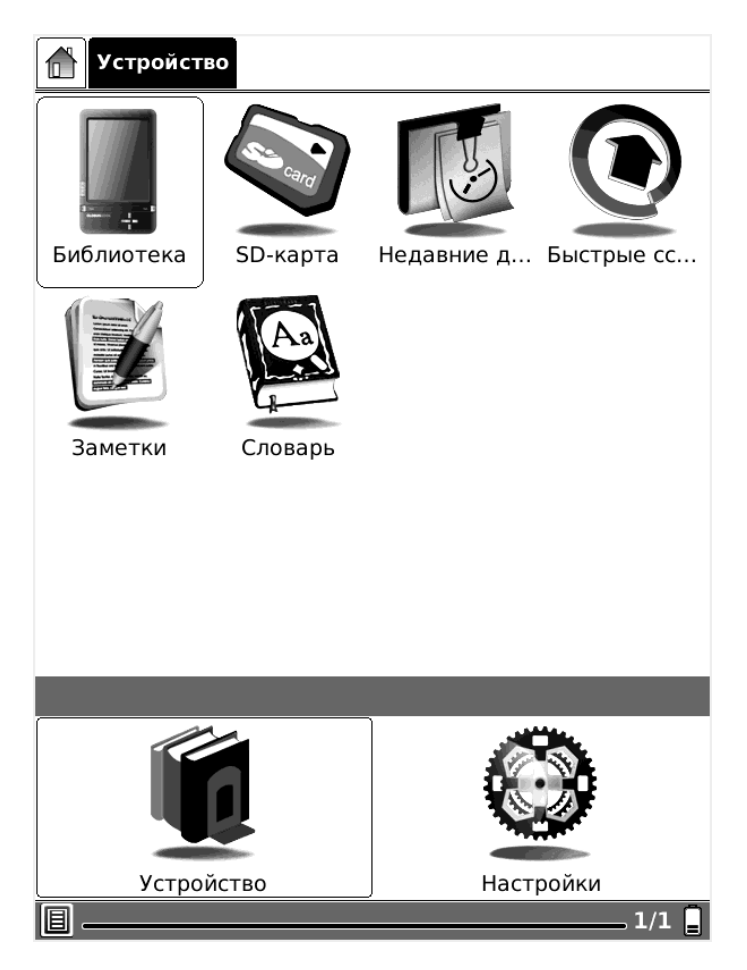

В нижней части меню расположена строка состояния, где есть пиктограмма меню, полоса прокрутки и индикатор заряда.

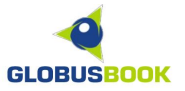

#### <u>БИБЛИОТЕКА, SD-КАРТА</u>

Пункт БИБЛИОТЕКА представляет собой внутреннюю память устройства. При нажатии на этот пункт меню открывается окно с документами, записанными во внутреннюю память.

При нажатии на пункт SD-КАРТА открывается окно с содержимым SD-карты.

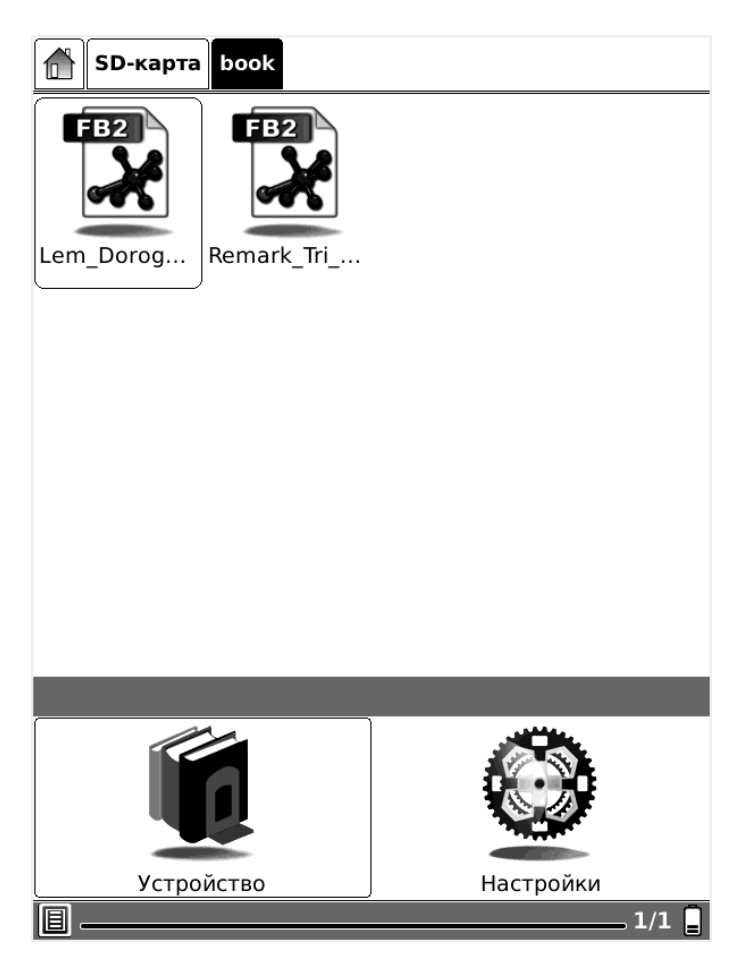

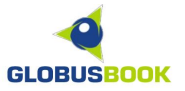

#### НЕДАВНИЕ ДОКУМЕНТЫ

При выборе пункта НЕДАВНИЕ ДОКУМЕНТЫ, открывается окно со списком недавно открытых документов.

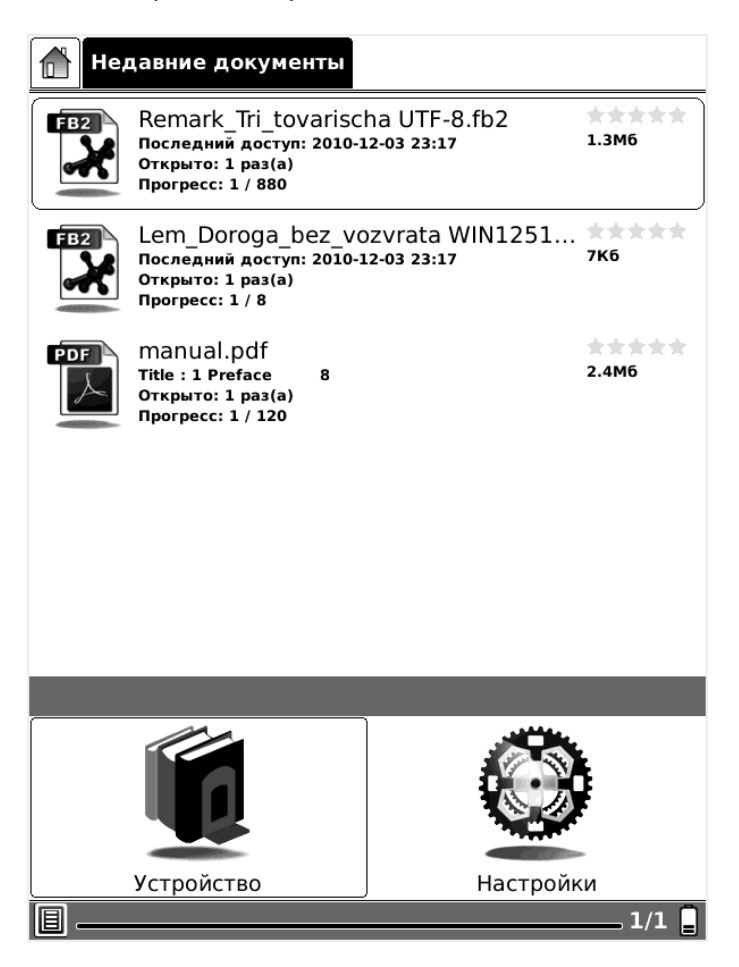

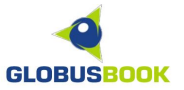

# **БЫСТРЫЕ ССЫЛКИ**

БЫСТРЫЕ ССЫЛКИ – это возможность быстрого открытия необходимых файлов или папок. Если на SD-карте сложная структура папок и много файлов, с помощью быстрых ссылок можно заметно сократить время доступа к любимой книге, аудиофайлу, приложению.

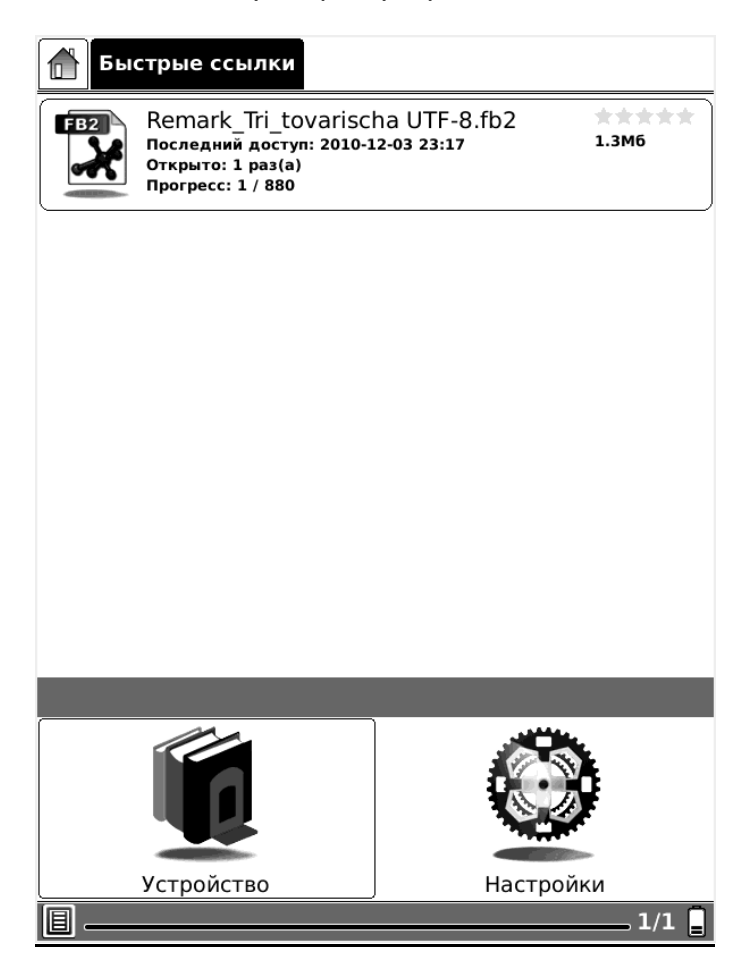

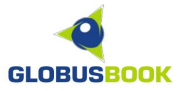

Для того, чтобы создать быструю ссылку, нужно выбрать необходимую папку или файл, нажать на пиктограмму **МЕНЮ** – Файл – **Создать ссылку**.

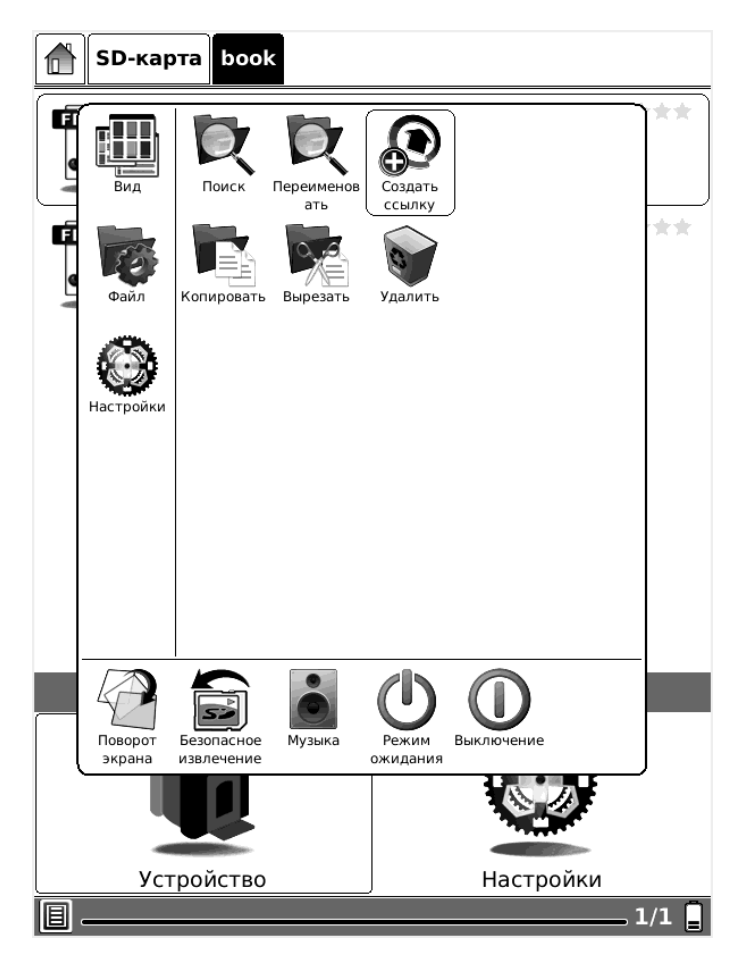

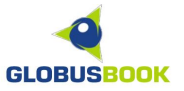

#### <u>ЗАМЕТКИ</u>

В разделе ЗАМЕТКИ можно делать записи с помощью виртуальной клавиатуры и сохранять их на SD-карте или внутренней памяти в текстовом файле.

| Здесь м<br>текстов<br>памяти                              | южно делать записи и сохранять их в<br>юм файле на SD карте или во внутр |  |  |  |  |  |  |
|-----------------------------------------------------------|--------------------------------------------------------------------------|--|--|--|--|--|--|
| Можно скопировать их на компьютер, если<br>это необходимо |                                                                          |  |  |  |  |  |  |
|                                                           |                                                                          |  |  |  |  |  |  |
|                                                           |                                                                          |  |  |  |  |  |  |
|                                                           |                                                                          |  |  |  |  |  |  |
|                                                           |                                                                          |  |  |  |  |  |  |
| 1 2                                                       | 3 4 5 6 7 8 9 0                                                          |  |  |  |  |  |  |
| йц                                                        | у к е н г ш щ з х ъ                                                      |  |  |  |  |  |  |
| фы                                                        | вапролджэю                                                               |  |  |  |  |  |  |
| Caps                                                      | ЯЧСМИТЬб 🗲                                                               |  |  |  |  |  |  |
| Shift                                                     | Space Enter abc                                                          |  |  |  |  |  |  |
|                                                           | Без названия 🕒 🖬 😋 🛙                                                     |  |  |  |  |  |  |

Нажав кнопку **НАЗАД**, будет предложено ввести имя сохраняемого файла или отказаться от записи.

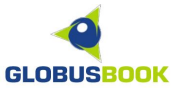

#### <u>СЛОВАРЬ</u>

Для работы со словарями нужно предварительно скопировать на SDкарту или внутреннюю память в папку "dicts" необходимые словари. GLOBUSBOOK 1001 поддерживает словари формата STARDICT.

При работе со словарем, нужно выбрать подходящий словарь, ввести слово и посмотреть его значение. Для переключения в экранную клавиатуру нажмите кнопку Назад.

С помощью пиктограммы правее кнопки Поиск можно услышать, как звучит английское слово через динамик или наушники.

| 🔍 Слова               | рь       |          |          |      | ×        |  |  |  |
|-----------------------|----------|----------|----------|------|----------|--|--|--|
|                       |          |          |          |      | Очистить |  |  |  |
|                       |          |          |          |      |          |  |  |  |
| Англо-рус             | ский сл  | юварь (Е | NGLISH)  |      |          |  |  |  |
| Толковый              | словар   | ь (ENGLI | SH)      |      |          |  |  |  |
| Толковый              | словар   | ь Даля   |          |      |          |  |  |  |
| Толковый              | словар   | ь Ожего  | ва       |      |          |  |  |  |
| Большой               | энцикло  | опедичес | ский сло | зарь |          |  |  |  |
| Русско-ан             | іглийскі | ий слова | рь       |      |          |  |  |  |
|                       |          |          |          |      |          |  |  |  |
|                       |          |          |          |      |          |  |  |  |
|                       |          |          |          |      |          |  |  |  |
| Словари               | Похож    | ие слова | Пояснени | е По | иск 🔂    |  |  |  |
| 1 2                   | 3        | 4 5      | 6 7      | 8    | 9 0      |  |  |  |
| йц                    | у к      | ен       | гш       | ЩЗ   | ХЪ       |  |  |  |
| фы                    | ва       | пр       | о л      | дж   | ЭЮ       |  |  |  |
| Caps                  | яч       | СМ       | ИТ       | ьб   | -        |  |  |  |
| Shift Space Enter abc |          |          |          |      |          |  |  |  |
| B                     |          |          |          | C    | ) 🗟 C 📘  |  |  |  |

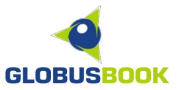

Пример просмотра значения слова в англо-русском словаре:

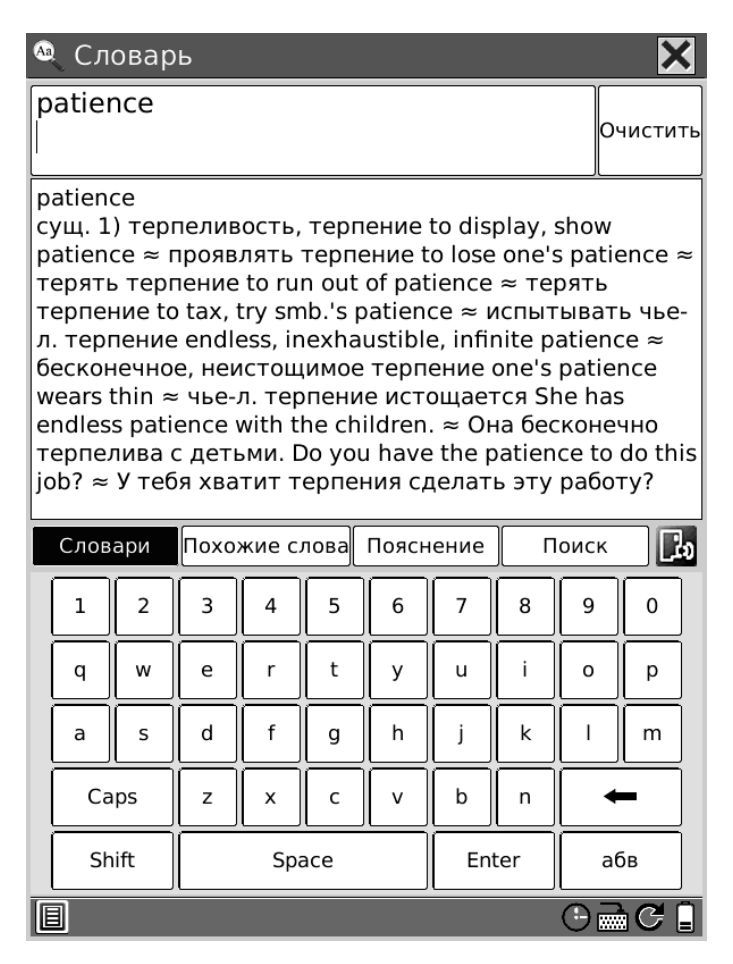

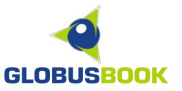

Работа со словарями доступна также и во время чтения книги. Для вызова словаря надо нажать **МЕНЮ** – Средства управления – **Поиск в словаре**. Для переключения в окно словаря используйте кнопку Назад. Для поиска слова, нажмите на пункт Поиск, и с помощью стрелок выберите искомое слово на экране.

Пример перевода слова в англоязычной книге:

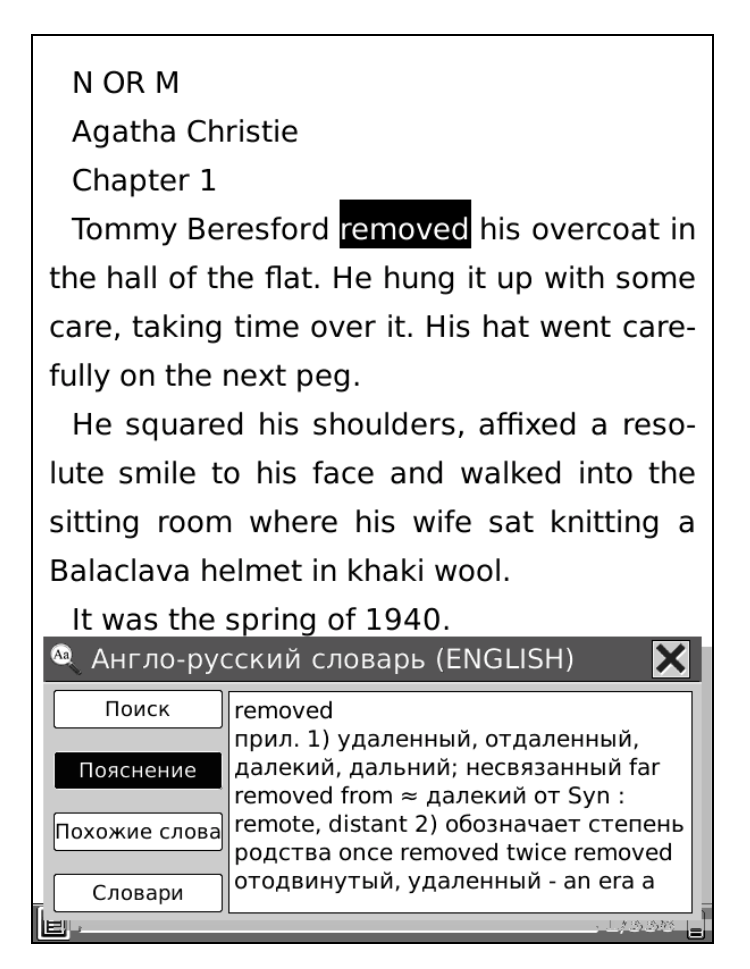

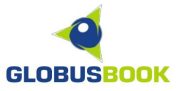

# <u>НАСТРОЙКИ</u>

При нажатии на пункт НАСТРОЙКИ открывается окно с настройками: ДАТА, ЧАСОВОЙ ПОЯС, ЯЗЫК, УПРАВЛЕНИЕ ПИТАНИЕМ, ОЧИСТИТЬ FLASH-ПАМЯТЬ, РУКОВОДСТВО ПОЛЬЗОВАТЕЛЯ, СВЕДЕНИЯ О СИСТЕМЕ.

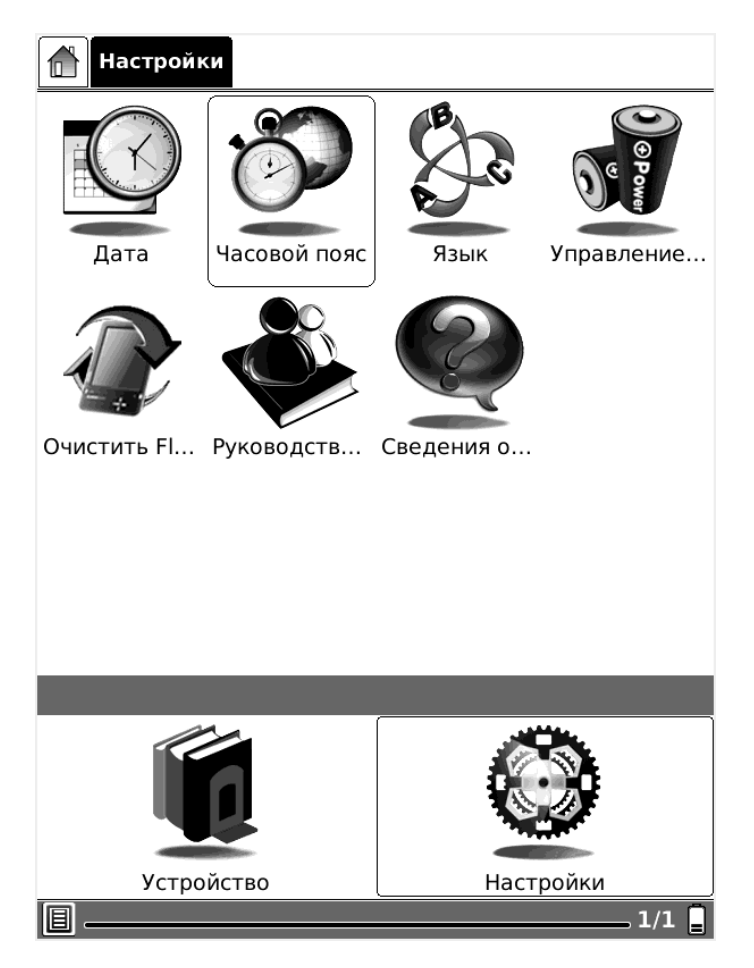

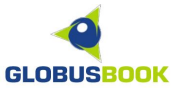

# <u>УСТАНОВКА ДАТЫ И ВРЕМЕНИ</u>

Для настройки даты и времени необходимо нажать на пункт ДАТА в разделе НАСТРОЙКИ.

| <b>Настройки</b> |      |       |      |        |          |      |      |                  |        |
|------------------|------|-------|------|--------|----------|------|------|------------------|--------|
|                  | Ha   | стрс  | ойки | и дат  | ъ        | B    |      | ×                | OP     |
|                  | Год  | , ⊲   | 201  | 0  >   | Меся     | яц ∢ | 12   | $\triangleright$ | Ower   |
| Дa               |      | Bc    | Пн   | Βт     | Ср       | Чт   | Πт   | Сб               | вление |
|                  | 48   | 28    | 29   | 30     | 1        | 2    | 3    | 4                |        |
|                  | 49   | 5     | 6    | 7      | 8        | 9    | 10   | 11               |        |
|                  | 50   | 12    | 13   | 14     | 15       | 16   | 17   | 18               |        |
|                  | 51   | 19    | 20   | 21     | 22       | 23   | 24   | 25               |        |
|                  | 52   | 26    | 27   | 28     | 29       | 30   | 31   | 1                |        |
| Очисти           | 1    | 2     | 3    | 4      | 5        | 6    | 7    | 8                |        |
|                  | 1    |       |      | Miai   |          | C    |      | 100              |        |
|                  |      | ac    |      | IMINIE | тута     |      | екун | тда              |        |
| l                |      | 23    |      | 1      | 5        |      | 1    |                  | J      |
|                  |      | 1     |      | 2      | 2        |      | 3    |                  |        |
|                  |      | 4     |      | 5      | 5        |      | 6    |                  |        |
|                  |      | 7     |      | 8      | 3        |      | 9    |                  | len er |
|                  | •    | ←     |      | (      | )        |      | ОК   |                  |        |
|                  | ļ    |       |      |        |          |      |      | ))<br>)          |        |
|                  | Устр | ойсти | 80   |        |          |      | Наст | ройки            | 1      |
| ▤                | _    |       |      |        | <u>`</u> |      |      |                  | 1/1 📮  |

Также необходимо настроить часовой пояс в пункте меню ЧАСОВОЙ ПОЯС.

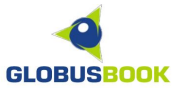

# УПРАВЛЕНИЕ ПИТАНИЕМ

Для того, чтобы настроить автоматическое выключение устройства или его переход в режим ожидания, необходимо выбрать пункт УПРАВЛЕНИЕ ПИТАНИЕМ и настроить желаемые параметры.

| <b>Настройки</b>      |                   |
|-----------------------|-------------------|
| 💞 Управление питан    |                   |
| 🛾 Время до включени   | я режима ожидания |
| 3 минуты              | £                 |
| 15 минут              |                   |
| 30 минут              |                   |
| 🖌 Никогда             |                   |
| 🕻 🖸 Время до отключен | ия                |
| 5 минут               |                   |
| 🖌 15 минут            |                   |
| 30 минут              |                   |
| Никогда               |                   |
|                       | Да                |
| <b>U</b>              |                   |
| Устройство            | Настройки         |
| 圓                     | 1/1 _             |

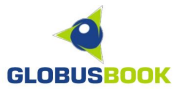

#### <u>ВЫБОР ЯЗЫКА</u>

Для настройки языка интерфейса устройства необходимо выбрать пункт ВЫБОР ЯЗЫКА в разделе НАСТРОЙКИ.

| 🚹 Hac   | Выбор языка 🔀 |         |
|---------|---------------|---------|
|         | □ 简体中文        |         |
|         | □ 繁體中文        | e P     |
|         | English       | Wer     |
| Дат     | Suomi         | авление |
|         | Greek         |         |
| 4       | Корейский     |         |
| Y- +    | 日本語           |         |
| Очистит | Nederlands    |         |
|         | ✓ Русский     |         |
|         | Polski        |         |
|         | Español       |         |
|         | Svenska       |         |
|         | Датский       |         |
|         | Итальянский   |         |
|         | Венгерский    |         |
|         | Да            |         |
| 8       |               | 1/1 📘   |

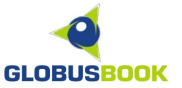

# ОЧИЩЕНИЕ ВНУТРЕННЕЙ ПАМЯТИ

При нажатии на пункт меню ОЧИСТИТЬ FLASH-ПАМЯТЬ происходит удаление всей информации, лежащей во внутренней памяти устройства.

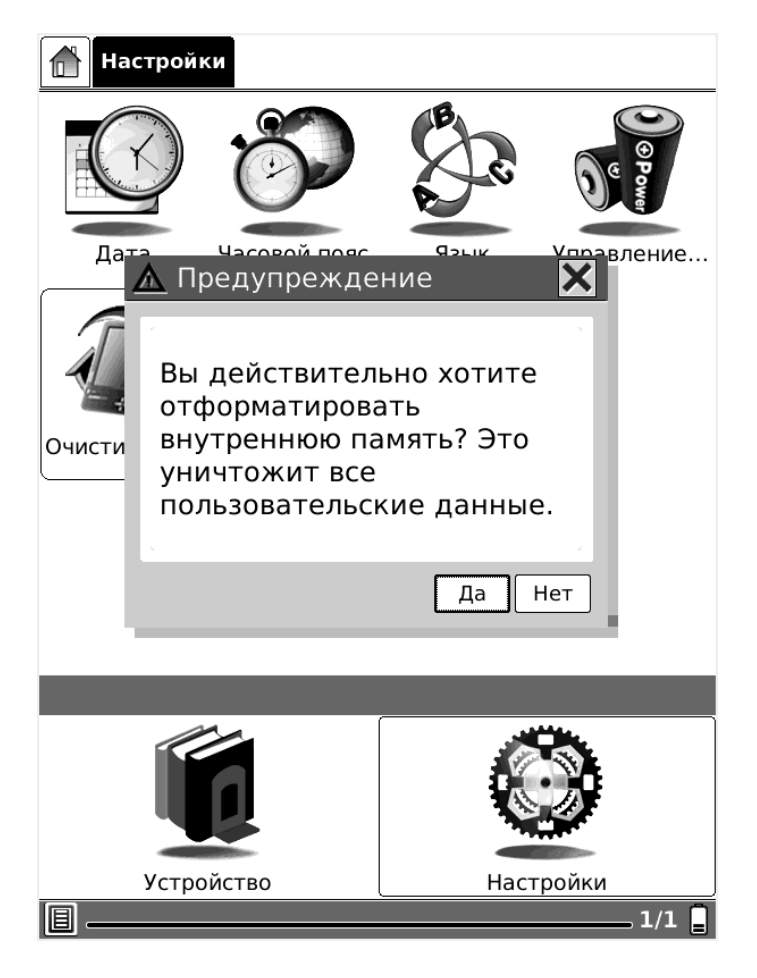

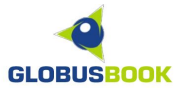

# СВЕДЕНИЯ О СИСТЕМЕ

При нажатии на пункт меню СВЕДЕНИЯ О СИСТЕМЕ открывается окно с информацией о производителе, версии программного обеспечения и серийном номере устройства.

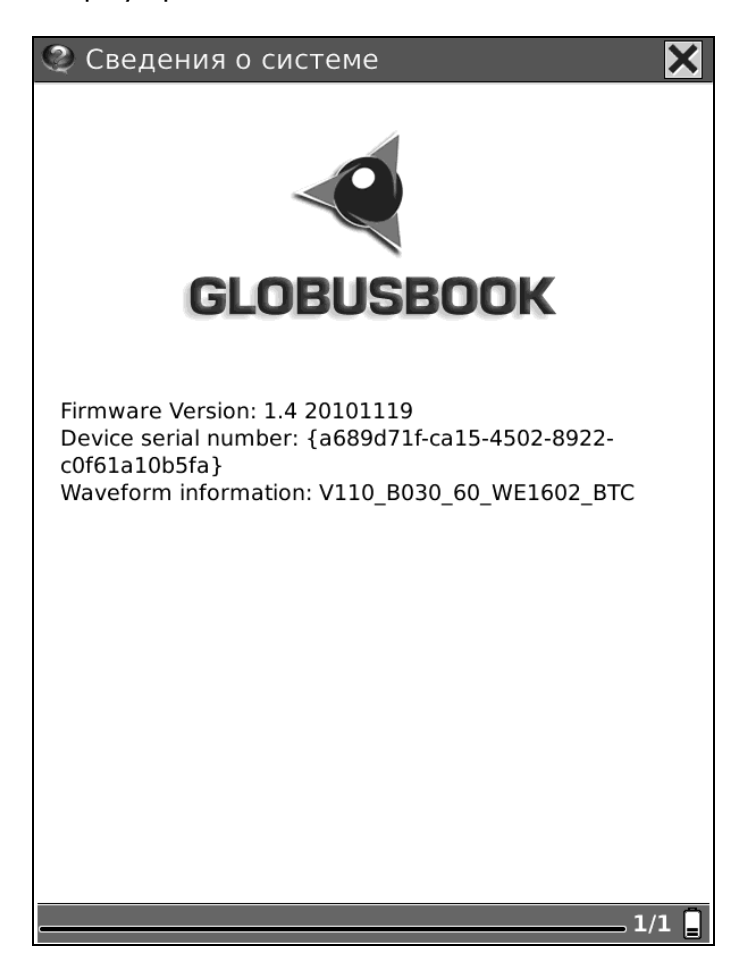

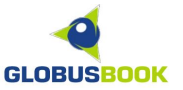

#### РЕЖИМ ПРОСМОТРА СПИСКА КНИГ

В режиме просмотра файлов можно осуществлять переход по папкам и просматривать содержимое SD-карты или внутренней памяти (Библиотеки).

В верхней части экрана отображается путь к текущей папке.

| SD-карта book |                                                                                            |                              |              |  |  |  |  |
|---------------|--------------------------------------------------------------------------------------------|------------------------------|--------------|--|--|--|--|
| FB2           | Lem_Doroga_bez_vo<br>Последний доступ: 2010-1<br>Открыто: 1 раз(а)<br>Прогресс: 1 / 8      | zvrata WIN1251<br>2-03 23:17 | *****<br>7K6 |  |  |  |  |
| FB2           | Remark_Tri_tovariscl<br>Последний доступ: 2010-1<br>Открыто: 1 раз(а)<br>Прогресс: 1 / 880 | ha UTF-8.fb2<br>2-03 23:17   | 1.3M6        |  |  |  |  |
|               |                                                                                            |                              |              |  |  |  |  |
|               |                                                                                            |                              |              |  |  |  |  |
|               |                                                                                            |                              |              |  |  |  |  |
|               |                                                                                            |                              |              |  |  |  |  |
|               |                                                                                            |                              |              |  |  |  |  |
|               |                                                                                            |                              | )            |  |  |  |  |
| <u> </u>      | Устройство                                                                                 | Настройк                     | ки           |  |  |  |  |
| II            |                                                                                            |                              | 1/1          |  |  |  |  |

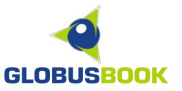

Всплывающее меню в режиме просмотра файлов позволяет:

Изменить вид отображения содержимого SD-карты или Библиотеки:

- Список, Подробный вид, Вид миниатюр

Изменить порядок сортировки:

- По имени, По типу, По размеру, По времени доступа, По рейтингу

а также менять порядок сортировки (по убыванию или возрастанию)

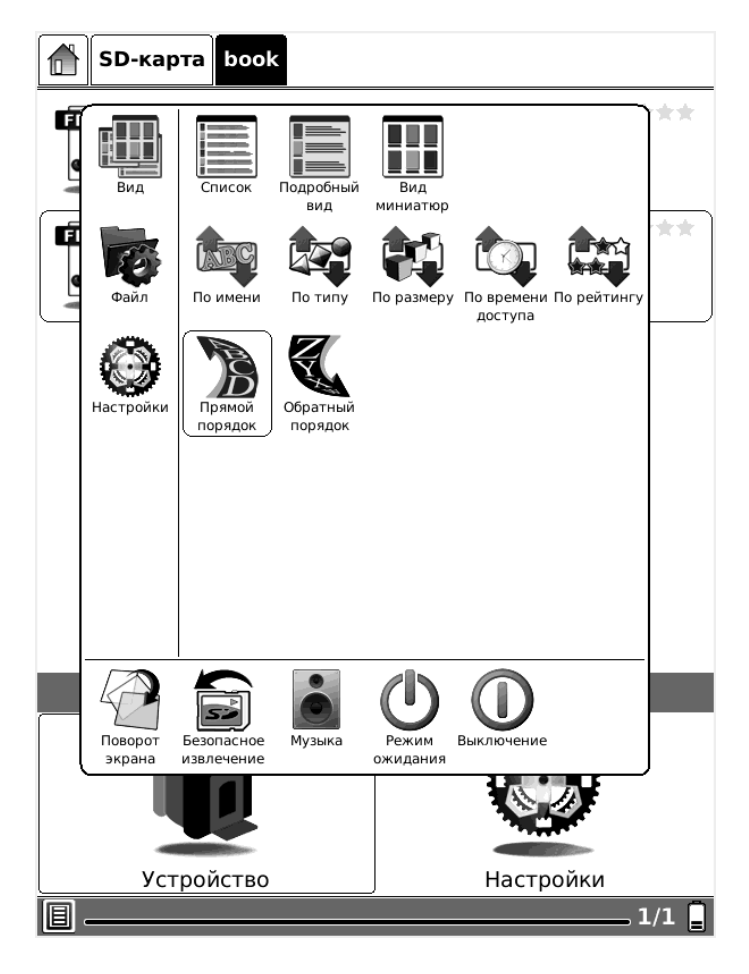

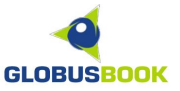

В режиме просмотра файлов можно удалить, копировать, вырезать, переименовать файл, осуществить поиск нужного файла, или создать быструю ссылку на файл.

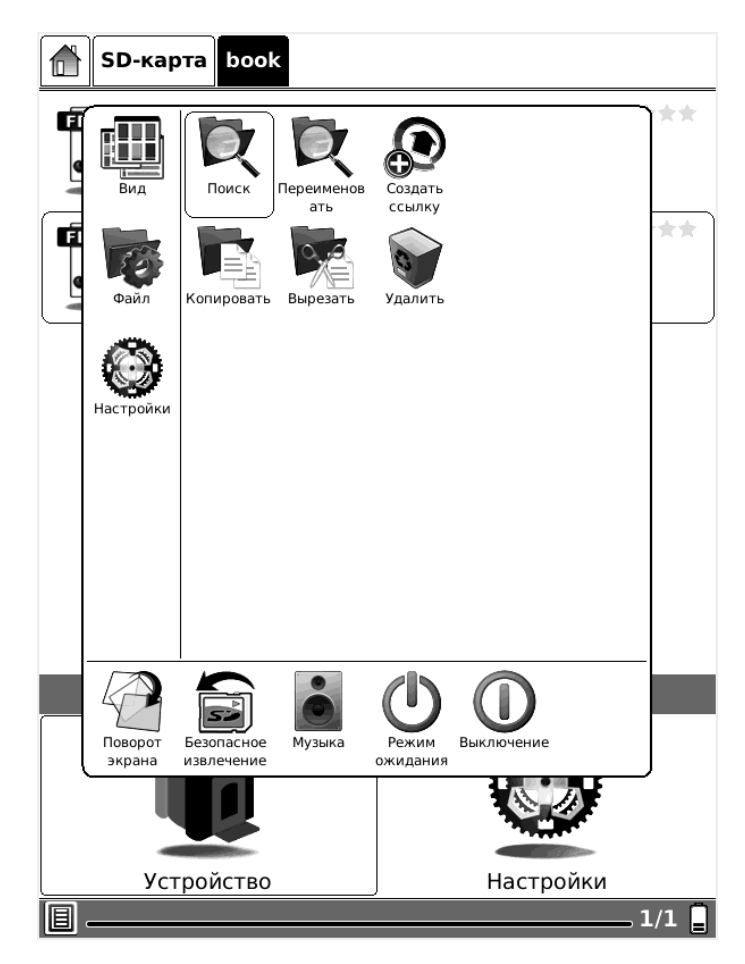

В режиме просмотра файлов также доступны следующие функции:

**ПОВОРОТ ЭКРАНА** – поворот экрана на 90° **БЕЗОПАСНОЕ ИЗВЛЕЧЕНИЕ** – отключение SD-карты для извлечения **МУЗЫКА** – управление воспроизведения аудиокниг или музыки **РЕЖИМ ОЖИДАНИЯ** – переход в режим энергосбережения **ВЫКЛЮЧЕНИЕ** – полное отключение устройства

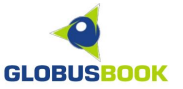

#### РЕЖИМ ЧТЕНИЯ

В режиме чтения пользователю доступны следующие элементы управления на корпусе устройства:

СЛЕД. СТРАНИЦА - для перехода к следующей странице ПРЕД. СТРАНИЦА - для перехода к предыдущей странице МЕНЮ - для вызова окна меню с дополнительными опциями НАЗАД - для выхода в режим просмотра списка файлов

#### ххх

Я убрал бутылки и сел к столу. Бледный луч солнца, проникавший через окно, освещал мои руки. Странное чувство испытываешь все-таки в день рождения, даже если никакого значения не придаешь ему. Тридцать лет... Было время, когда мне казалось, что я никак не доживу до двадцати, так хотелось поскорее стать взрослым. А потом...

Я вытащил из ящика листок почтовой бумаги и стал вспоминать. Детство, школа... Все это так далеко ушло, словно никогда и не было. Настоящая жизнь началась только в 1916 году. Как раз тогда я стал новобранцем. Тощий, долго-

9/880

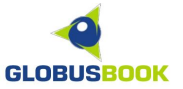

#### ИЗМЕНЕНИЕ ПАРАМЕТРОВ ШРИФТА

В режиме чтения в окне меню с дополнительными опциями можно изменять:

- шрифт
- размер или масштабирование шрифта
- стиль шрифта (межстрочные интервалы)
- кодировку

#### ИЗМЕНЕНИЕ ШРИФТА

|    |                        |                        | X                      | хх                      |                                 |          |
|----|------------------------|------------------------|------------------------|-------------------------|---------------------------------|----------|
|    | F                      | F                      | F                      | F                       | FF                              | ед-      |
| HE | Выбор<br>шрифта        | Bitstream<br>Vera Sans | Bitstream<br>Vera Sans | Bitstream<br>Vera Serif | DejaVu Sans DejaVu Sans<br>Mono | ок-      |
| нс | $\mathbf{A}$           | R                      | F                      |                         |                                 | тво      |
| ис | ≝́́<br>Шрифт           | DejaVu Serif           | WenQuanYi<br>Zen Hei   |                         |                                 | ия,      |
| да | AЯ                     |                        |                        |                         |                                 | да-      |
| еι | AA                     |                        |                        |                         |                                 | мя,      |
| кс |                        |                        |                        |                         |                                 | до-      |
| ж  |                        |                        |                        |                         |                                 | ко-      |
| pe | Кодировка              |                        |                        |                         |                                 |          |
|    | T                      |                        |                        |                         |                                 | вой      |
| бу | Средства<br>управления |                        |                        |                         |                                 | во,      |
| ш  |                        |                        | •                      | A                       |                                 | ов-      |
| нс | Поворот                | Частичное              | Музыка                 | Закрыть                 |                                 | знь      |
| нa | экрана<br>Чалас        | обновление<br>В ІОЛЬ   | KOBI                   | этоте                   | <del>эду. как раз</del>         | ј<br>то- |
| гд | аяст                   | гал но                 | вобра                  | нцем.                   | Тощий, дол                      | 10-      |
|    |                        |                        |                        |                         |                                 |          |
| ▤. |                        |                        |                        |                         | 9/8                             | 80 🔒     |

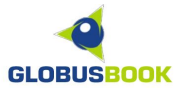

#### ИЗМЕНЕНИЕ РАЗМЕРА ШРИФТА

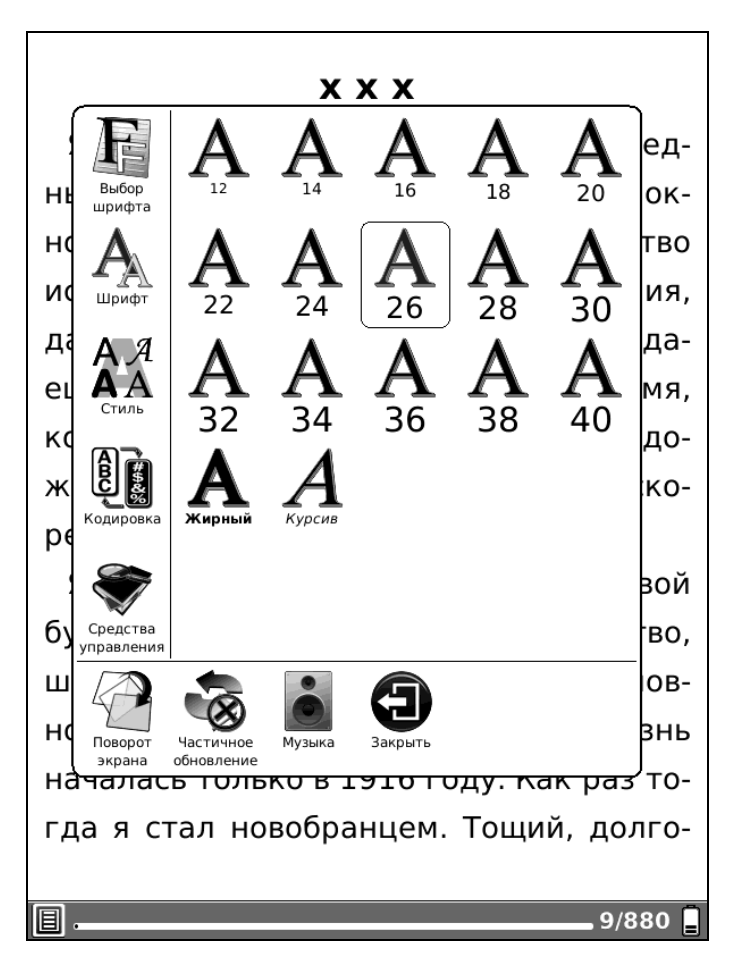

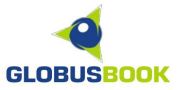

#### ИЗМЕНЕНИЕ МЕЖСТРОЧНЫХ ИНТЕРВАЛОВ

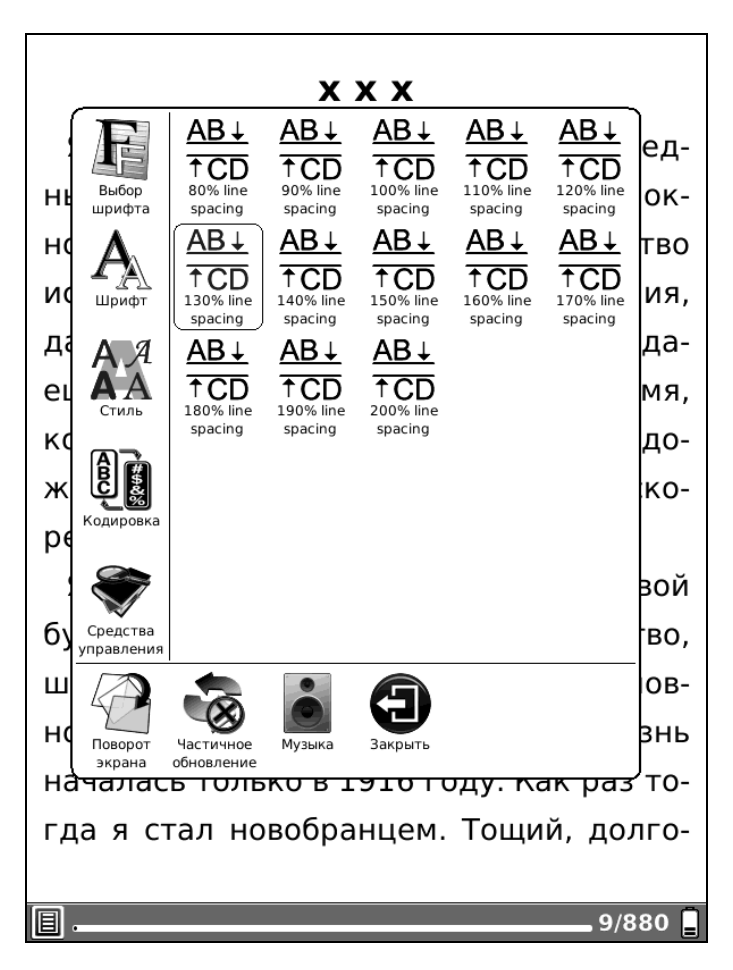

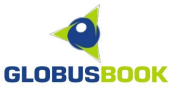

# ИЗМЕНЕНИЕ КОДИРОВКИ

Обычно кодировка текста определяется автоматически, но бывают случаи, когда кодировку русского текста нужно установить вручную.

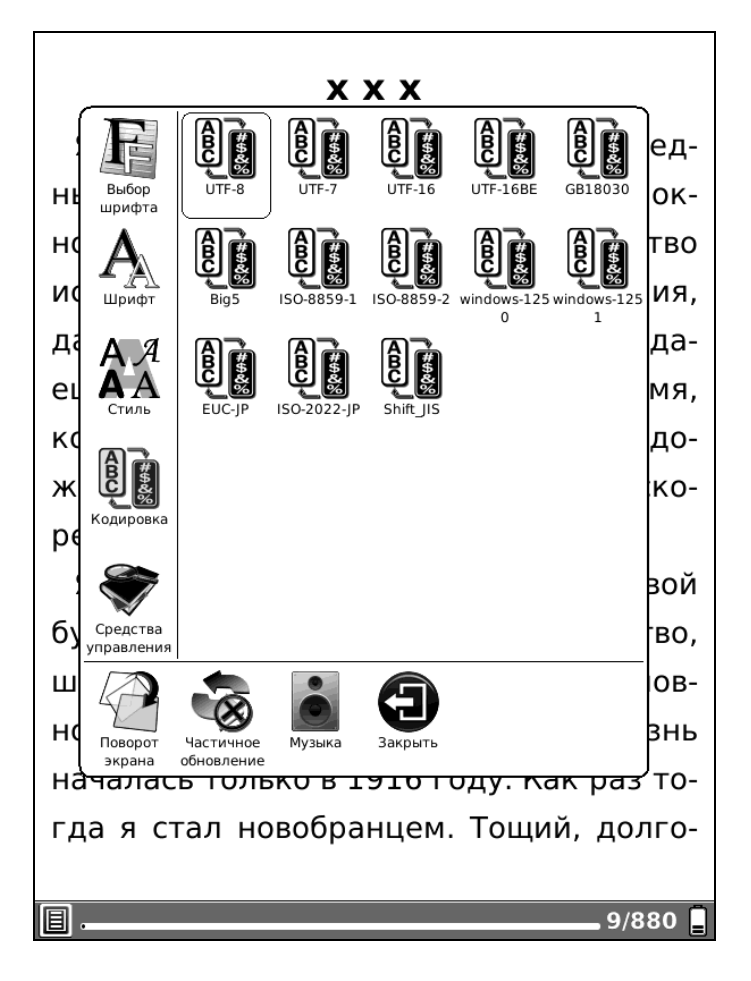

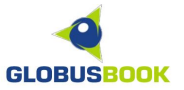

# СРЕДСТВА УПРАВЛЕНИЯ

В подразделе меню, пользователю доступны следующие функции:

ПОИСК – поиск определенного слова или фразы в тексте книги ПОИСК В СЛОВАРЕ – поиск нужного слова из текста в словаре ОЗВУЧИВАНИЕ – включение режима чтения текста вслух ДОБАВИТЬ ЗАКЛАДКУ – создание закладки на текущую страницу УДАЛИТЬ ЗАКЛАДКУ – удаление закладки ПОКАЗАТЬ ЗАКЛАДКИ – вывести список закладок для перехода по ним ПЕРЕЙТИ НА СТРАНИЦУ – переход на нужный номер страницы ЧАСЫ – время чтения открытого файла

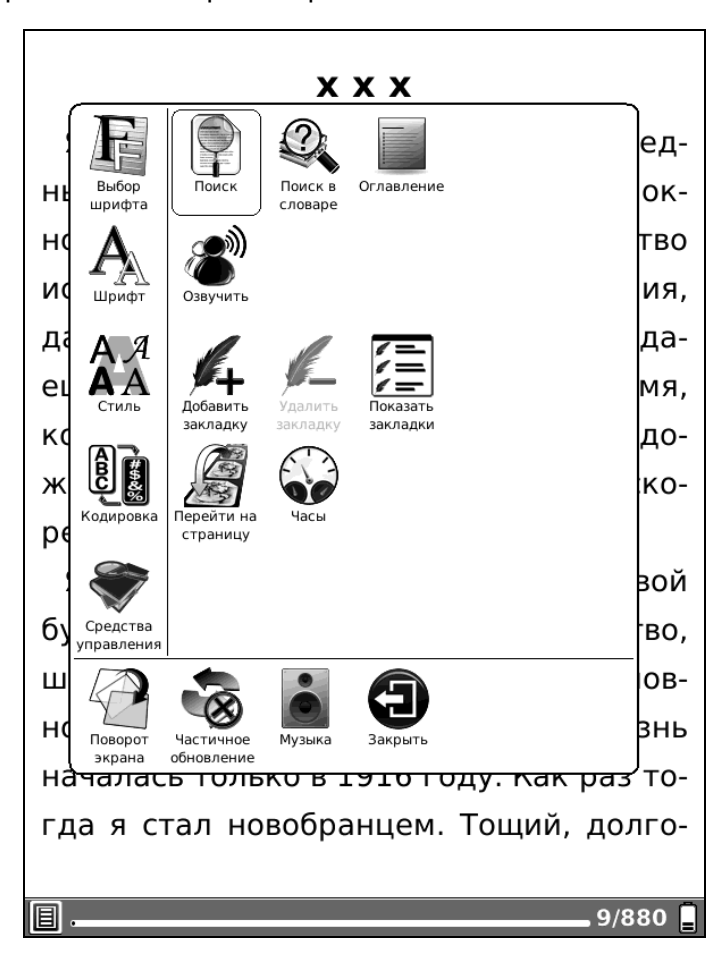

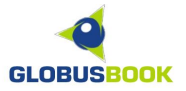

#### НАВИГАЦИЯ ПО ТЕКСТУ

#### ПЕРЕХОД НА СТРАНИЦУ ПО СЛОВУ ИЛИ ФРАЗЕ

Для быстрого перехода на страницу, где встречается необходимая пользователю фраза, нужно зайти в **МЕНЮ -** Средства управления - **Поиск**.

Далее необходимо ввести нужную фразу и нажать кнопку **Поиск** на экранной клавиатуре.

| <b>x x x</b>                           |
|----------------------------------------|
| Я убрал бутылки и сел к столу. Блед-   |
| ный луч солнца, проникавший через ок-  |
| но, освещал мои руки. Странное чувство |
| испытываешь все-таки в день рождения,  |
| даже если никакого значения не прида-  |
| ешь ему. Тридцать лет Было время,      |
| когда мне казалось, что я никак не до- |
| живу до двадцати, так хотелось поско-  |
| рее стать взрослым. А потом<br>© Поиск |
| ЖИЗНЬ Поиск Очистить                   |
| 1 2 3 4 5 6 7 8 9 0                    |
| й ц у к е н г ш щ з х ъ                |
| фывапролдж эю                          |
| Сарѕячсмитьб 🗲                         |
| Shift Space Enter abc                  |

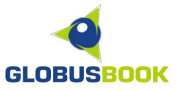

Далее с помощью стрелок найти искомый отрывок текста.

# ххх

Я убрал бутылки и сел к столу. Бледный луч солнца, проникавший через окно, освещал мои руки. Странное чувство испытываешь все-таки в день рождения, даже если никакого значения не придаешь ему. Тридцать лет... Было время, когда мне казалось, что я никак не доживу до двадцати, так хотелось поскорее стать взрослым. А потом...

Я вытащил из ящика листок почтовой бумаги и стал вспоминать. Детство, школа... Все это так далеко ушло, словно никогда и не было. Настоящая жизнь началась только в 1916 году. Как раз тогда я стал новобранием. Тоший полго-Поиск жизнь

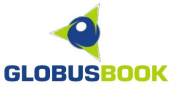

# ПЕРЕХОД НА СТРАНИЦУ ПО НОМЕРУ

Для быстрого перехода на страницу, зная ее номер, нужно зайти в **МЕНЮ** - Средства управления - **Перейти на страницу**.

Далее необходимо ввести нужный номер страницы и нажать кнопку ОК.

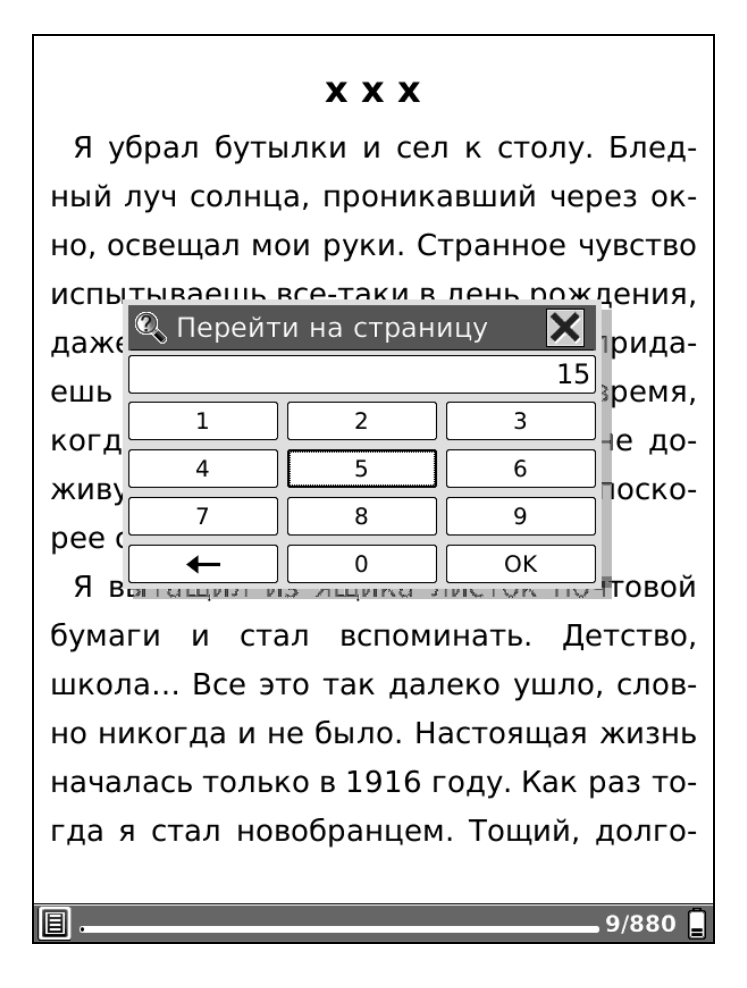

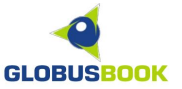

# ПЕРЕХОД НА СТРАНИЦУ ПО ЗАКЛАДКЕ ИЛИ ОГЛАВЛЕНИЮ

Если вы делали закладки во время чтения, то при следующем открытии книги можно осуществлять быстрый переход, выбрав в **МЕНЮ** – Средства управления – **Показать закладки**, и затем выбрать нужную закладку.

| Закладки                               | ×   |
|----------------------------------------|-----|
| х х хЯ убрал бутылки и сел к столу. Бл | 9   |
| — Отто, аромат сказочный. Нужно обр    | 18  |
| Ленц бросился в дом навстречу маня     | 26  |
|                                        |     |
|                                        |     |
|                                        |     |
|                                        |     |
|                                        |     |
|                                        |     |
|                                        |     |
|                                        |     |
|                                        |     |
|                                        |     |
|                                        |     |
|                                        |     |
|                                        |     |
|                                        |     |
|                                        |     |
|                                        |     |
|                                        | 1/1 |

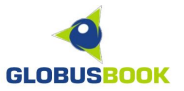

Некоторые файлы (например, в формате PDF, FB2, EPUB) могут иметь созданное издателем оглавление. В этом случае появится пункт **МЕНЮ** – Средства управления – **Оглавление**. С его помощью можно переходить по главам или разделам книги.

| H VIII  |  |       |
|---------|--|-------|
| ⊞ IX    |  |       |
| ± X     |  |       |
| ⊥ XI    |  |       |
| ⊥ XII   |  |       |
| ⊥ XIII  |  |       |
| ∃ XIV   |  |       |
| ∃ XV    |  |       |
| ∃ XVI   |  |       |
| ⊞ XVII  |  |       |
| ⊞ XVIII |  |       |
| H XIX   |  |       |
| ⊥ XX    |  |       |
| H XXI   |  |       |
|         |  |       |
|         |  | 1/1 📮 |

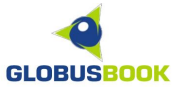

#### РЕЖИМ ВВОДА ТЕКСТА

Во всех случаях, когда подразумевается ввод текста, появляется экранная клавиатура для набора текста. По умолчанию, GLOBUSBOOK 1001 поддерживает ввод на русском и английском языках. Для активации окна с клавиатурой необходимо нажимать кнопку Назад. Для набора текста необходимо стрелками выбирать символ и нажимать центральную кнопку ОК.

| x x x                                  |  |  |
|----------------------------------------|--|--|
| Я убрал бутылки и сел к столу. Блед-   |  |  |
| ный луч солнца, проникавший через ок-  |  |  |
| но, освещал мои руки. Странное чувство |  |  |
| испытываешь все-таки в день рождения,  |  |  |
| даже если никакого значения не прида-  |  |  |
| ешь ему. Тридцать лет Было время,      |  |  |
| когда мне казалось, что я никак не до- |  |  |
| живу до двадцати, так хотелось поско-  |  |  |
| рее стать взрослым. А потом            |  |  |
| 🔍 Поиск 🛛 🗙                            |  |  |
| ЖИЗНЬ Поиск Очистить                   |  |  |
| 1 2 3 4 5 6 7 8 9 0                    |  |  |
| й ц у к е н г ш щ з х ъ                |  |  |
| фывапролджэю                           |  |  |
| Сарѕ я ч с м и т ь б 🗲                 |  |  |
| Shift Space Enter abc                  |  |  |

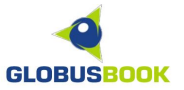

# АУДИОПРОИГРЫВАТЕЛЬ

Аудиопроигрыватель позволяет воспроизводить аудио файлы в формате MP3. Чтобы его активировать, достаточно в режиме просмотра файлов нажать на любой MP3-файл.

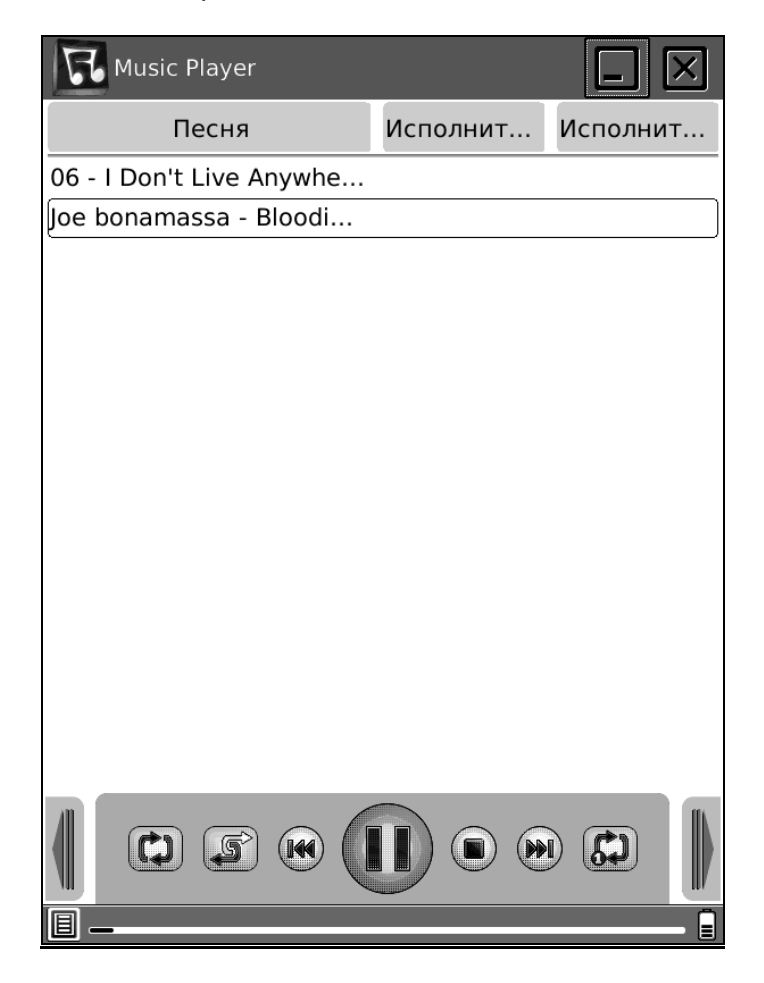

В нижней части аудиопрогрывателя находятся элементы управления процессом воспроизведения.

В верхней части можно либо свернуть проигрыватель, и продолжать прослушивание во время чтения, либо закрыть аудиопрогрыватель.

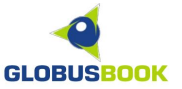

#### **ДОПОЛНИТЕЛЬНЫЕ ПРИЛОЖЕНИЯ**

GLOBUSBOOK 1001 поддерживает дополнительные пользовательские приложения.

Пользовательские приложения имеют специальный формат и расширение файла .OAR

Приложения могут быть разработаны как производителем устройства, так и самими пользователями устройства GLOBUSBOOK 1001.

Для запуска приложения, скачайте его из Интернета, скопируйте приложение на внутреннюю память или SD-карту, а затем в режиме просмотра списка файлов выберите его, чтобы запустить.

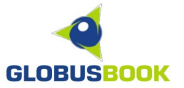

# ПОДКЛЮЧЕНИЕ К КОМПЬЮТЕРУ

Подключите GLOBUSBOOK 1001 к компьютеру с помощью шнура USB, входящего в комплект, затем выберете и нажмите **Да**.

| USB-подключение                                                | ×   |
|----------------------------------------------------------------|-----|
| USB-кабель подключен.<br>хотите установить<br>соединение с ПК? | Вы  |
| Да                                                             | Нет |

Компьютер с Windows 2000/ХР/Vista/7 автоматически обнаружит устройство GLOBUSBOOK 1001. В компьютере появятся два сменных логических диска. Первый диск — это внутренняя память устройства, второй диск — SD-карта, если она вставлена в SD-слот.

Теперь с помощью проводника Windows можно скопировать на устройство или SD-карту необходимые файлы.

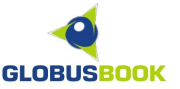

# ОБНОВЛЕНИЕ ПРОГРАММНОГО ОБЕСПЕЧЕНИЯ

Чтобы дополнить устройство новыми функциями и возможностями, которые постоянно разрабатывает производитель, необходимо следить за наличием обновлений программного обеспечения электронной книги.

На сайте производителя устройства (<u>http://www.globusbook.ru/support/</u>) доступна последняя версия программного обеспечения.

Для обновления, четко следуйте инструкциями, которые прилагаются к очередной версии программного обеспечения.

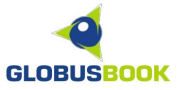

#### ВОЗМОЖНЫЕ ПРОБЛЕМЫ

Проблема: Устройство не включается, или включается, но сразу зависает.

Ответ: Батарея полностью разряжена. Подключите устройство к сети переменного тока и заряжайте не менее 30 минут. Для полной зарядки требуется 3 часа.

Проблема: Устройство заряжено, но не реагирует на кнопки.

Ответ: С помощью острого предмета осторожно нажмите на кнопку RESET с задней стороны прибора.

В разделе на сайте <u>http://www.globusbook.ru/faq/</u> в форме "Вопрос-ответ" даны разъяснения на многие популярные вопросы по устройству, а также содержатся полезные ссылки и инструкции, как расширить функционал своей электронной книги.

В случае иных проблем, возникших с устройством, можно обратиться в службу поддержки GLOBUSBOOK по адресу электронной почты **support@globusbook.ru**, или в один из сервисных центров, указанных в гарантийном талоне, в случае полной неработоспособности устройства.

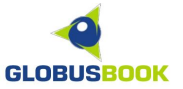

# **ТЕХНИЧЕСКИЕ ХАРАКТЕРИСТИКИ**

- Дисплей: E-Ink VizPlex, 6 дюймов, 800 х 600 точек, 8 градаций цвета, защищен металлической рамкой
- Процессор: FreeScale 532 МГц
- Оперативная память: 128 Мб
- Встроенная память: 512 Мб
- Поддерживаемые форматы: FB2, FB2(ZIP), PDF, DjVu, TXT, HTML, DOC, RTF, EPUB, MOBIPOCKET, CHM, PDB, JPG, PNG, GIF, BMP, TIFF, MP3
- Поддержка словарей: STARDICT
- Слот расширения: SD/MMC/SDHC
- Проводной интерфейс: USB 2.0
- Стереовыход: 3,5 мм для наушников
- Внешний динамик
- Аккумулятор: Литий-ионный, емкость 1600 мАч
- Размеры: 197 х 123 х 11 мм
- Вес: 278 г
- Диапазон рабочих температур: От 0 °C до 50 °C